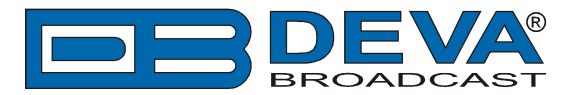

# Scott Studios and WideOrbit settings for DEVA Audio Processors RDS Console

*Scott Studios and WideOrbit* is software fully compatible with several devices from DEVA's Audio Processors product line:

- DB6400 FM & Digital Radio 4-Band Processor;
- DB64-FM Budget 4-Band FM Radio Processor;
- DB6000-STC Stereo and RDS Generator.

## 1. Set-up for the DEVA Audio Processor

1.1 Open the device's WEB Interface, then go to Dynamic RDS > section Dynamic PS.

1.2. DPS setup - Allow the usage of dynamic PS by setting Scroll Speed to a non zero value using WEB interface or the ASCII command DPSS.

Example:

#### DPSS=5

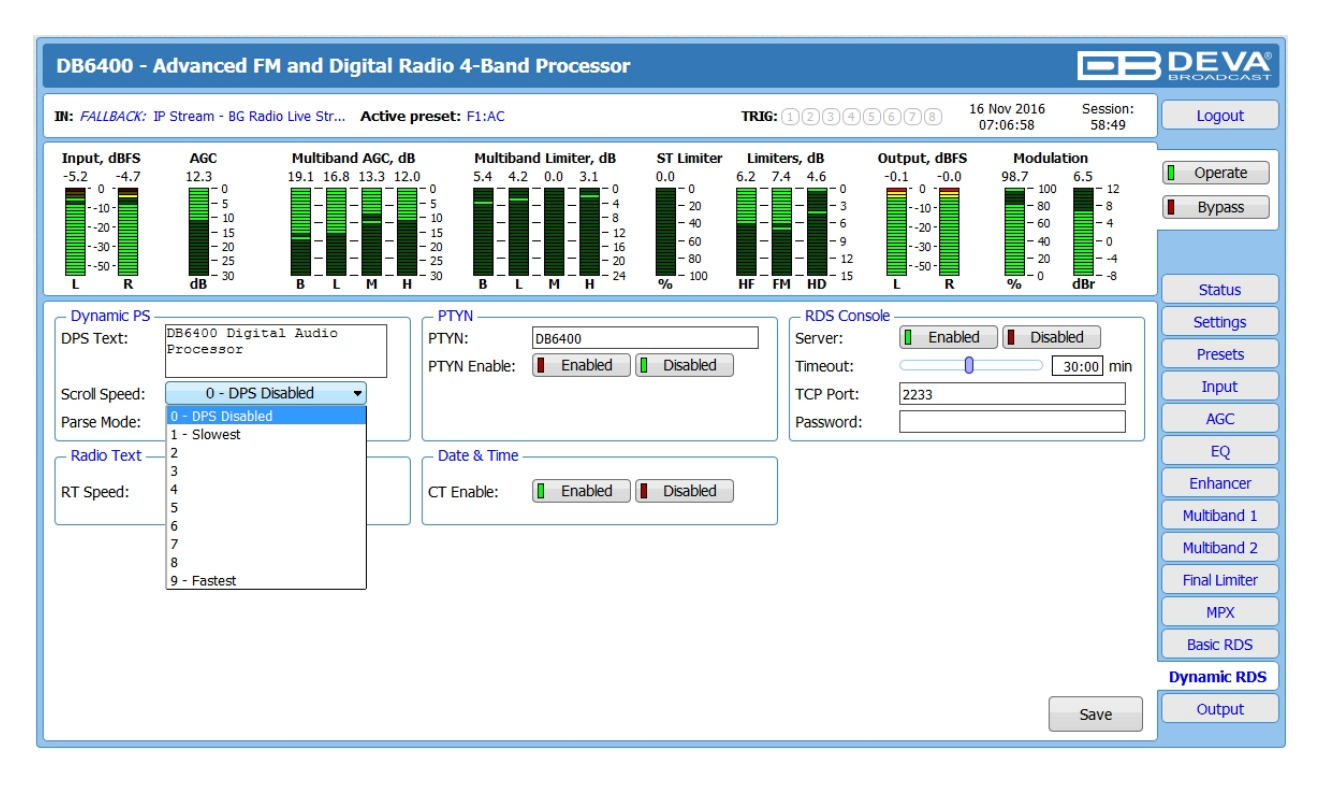

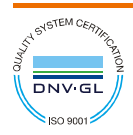

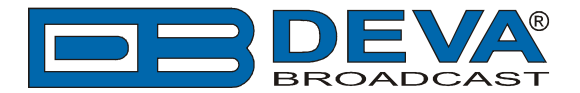

1.3 Determine the appropriate mode of displaying of the dynamic PS text using WEB interface or the ASCII command PARSE. When PARSE is set to 0 (words centered) or 9 (words justified to the left), parsing will send the short words together. Long words (up to and including 8 characters) are sent individually/separately. Words exceeding 8 characters are "sidestepped" through two or more consecutive displays. When PARSE is set between 1 and 8, the message is scrolled from 1 to 8 characters at a time without dividing into word groups.

Example:

#### PARSE=0

| DB6400 - /                                                 | Advanced FM and Dig                                                                                      | ital Radio 4-Band Processor                                                                                                    |                                                                                                    |                                                                                                    |                                                                                                    |
|------------------------------------------------------------|----------------------------------------------------------------------------------------------------|----------------------------------------------------------------------------------------------------|----------------------------------------------------------------------------------------------------|----------------------------------------------------------------------------------------------------|----------------------------------------------------------------------------------------------------|
| IN: FALLBACK: I                                            | P Stream - BG Radio Live Str                                                                             | Active preset: F1:AC                                                                                                    | <b>TRIG:</b> 1234                                                                                                    | 5678 16 Nov 2016 S<br>07:07:34                                                                                                    | Eession:<br>58:13                                                                                                    |
| Input, dBFS<br>-5.2 -4.7<br>-10 -<br>-30 -<br>-30 -<br>L R | AGC Multiband<br>11.8 15.2 16.8 1<br>- 5 - 10                                                            | AGC, dB<br>13.7 12.7 0<br>- 5<br>- 10<br>- 15<br>- 25<br>M H - 30<br>B L M H - 24<br>Multiband Limiter, dB<br>- 0,4 0.9 0.0 - 0<br> | ST Limiter         Limiters, dB           0.0         7.4         8.1         4.7           - 20         -         -         -         -           - 40         -         -         -         -         -           - 60         -         -         -         -         -         -         -           - 60         -         -         -         -         -         -         -         -         -         -         -         -         -         -         -         -         -         -         -         -         -         -         -         -         -         -         -         -         -         -         -         -         -         -         -         -         -         -         -         -         -         -         -         -         -         -         -         -         -         -         -         -         -         -         -         -         -         -         -         -         -         -         -         -         -         -         -         -         -         -         -         -         -         - | Output, dBFS Modulation<br>-0.2 0 -0.1 98.9 6.6<br>-100 -100 -80 -80 -60<br>-20 -00 -80 -60 -80 -60<br>-30 -0 -80 -60 -80 -60 -60 -60 -60 -60 -60 -60 -60 -60 -6 | 12<br>- 8<br>- 4<br>- 0<br>- 4<br>- 8<br>Bypass<br>- 4<br>- 4<br>- 8<br>- 4<br>- 4<br>- 4<br>- 4<br>- 4<br>- 4<br>- 4<br>- 4<br>- 4<br>- 4 |
| Dynamic PS -<br>DPS Text:                                  | DB6400 Digital Audio<br>Processor                                                                        | PTYN<br>PTYN: DB6400<br>PTYN Enable: Enabled                                                                                        | RDS Co<br>Server:<br>Disabled                                                                                                    | Insole                                                                                                    | Settings<br>Presets                                                                                                    |
| Scroll Speed:<br>Parse Mode:                               | 0 - DPS Disabled  9 - Left Justified                                                                     |                                                                                                    | TCP Port<br>Password                                                                                                    | : 2233<br>I:                                                                                                    | Input<br>AGC                                                                                                    |
| RT Speed:                                                  | 1 - Scroll by 1 letter<br>2 - Scroll by 2 letters<br>3 - Scroll by 3 letters                             | CT Enable: Enabled                                                                                                    | Disabled                                                                                                    |                                                                                                    | EQ<br>Enhancer                                                                                                    |
| L                                                          | 4 - Scroll by 4 letters<br>5 - Scroll by 5 letters<br>6 - Scroll by 6 letters<br>7 - Scroll by 7 letters |                                                                                                    |                                                                                                    |                                                                                                    | Multiband 1<br>Multiband 2                                                                                                    |
|                                                            | 8 - Scroll by 8 letters<br>9 - Left Justiffied                                                           |                                                                                                    |                                                                                                    |                                                                                                    | Hinal Limiter                                                                                                    |
|                                                            |                                                                                                    |                                                                                                    |                                                                                                    |                                                                                                    | Basic RDS Dynamic RDS                                                                                                    |
|                                                            |                                                                                                    |                                                                                                    |                                                                                                    | s                                                                                                    | ave Output                                                                                                    |

1.4 In section RDS Console:

- Server [Enable] the RDS console remote access;
- *Timeout* specify session timeout. Upon expiration of the time set the connection will be closed;
- *TCP Port* enter the TCP port of the RDS console. This console is used to edit RDS settings in real time. Default value is 2233;
- *Password* Password identification support depends on the software. If your software does not support this feature, the field must be left blank. For further information on whether a password should be set, please refer to the complete user manual of the Automation Software, or the provider.

**WHEN APPLYING NEW SETTINGS** - In order new settings to take effect, it is necessary to press the [Save] button.

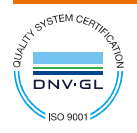

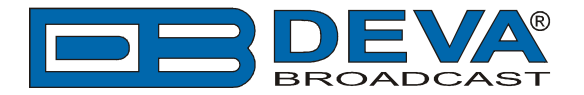

# 2. Scott Studios and WideOrbit

Prior the configuring procedure, make sure that all necessary preliminary adjustments to DSM32 and SS32, relating to the communication and export of data between the two modules have been applied. If not and for further information, please refer to Scott Studios SS32 User Guide (page 6) and Data Service Module: DSM32 (page 37).

In order for the DSM32 (DATA SERVICES MODULE) to start exporting Now Playing data to the Audio processor, click on the RDS/RBDS Campaign button, placed on the main screen.

## **RDS/RBDS** Campaigns

The Campaign configuration screen allows you to define the RDS/RBDS encoder output settings, and also to set specific rules for text export. For example, you could set a campaign to display the station slogan or advertiser sponsored text during commercials, or to display upcoming concert information for a specific artist when their newest song is on air.

As depicted on the screenshot below, the following settings should be applied:

| Type Inovonics 713   IP Address 123.456.789.322 |                                       |                |            |            | Port 5007 |          |                 |
|-------------------------------------------------|---------------------------------------|----------------|------------|------------|-----------|----------|-----------------|
| rotocol                                         | col UDP - PS Static - Default PS Ms   |                |            |            |           | Rock 104 |                 |
| lefresh                                         | Rate (secs)                           | 1.8 💌          | RadioTe    | ext (64)   | Rac       | lio Freq | 104.1           |
| logan                                           | 104.1 FM Yo                           | our Home For F | Rock       |            |           | S        | Slogan 7.2 secs |
| ptions                                          | 🗌 Igna                                | ore 'NONT' Ty  | pe         | ✓ Publish  | Spot Ti   | tles     |                 |
|                                                 |                                       |                |            |            |           |          |                 |
| ımpaig                                          | ıns (Highli                           | ght Then Us    | e Button ( | DoubleClic | k = Ed    | it] )    |                 |
| ampaig<br>efault Ca<br>create no                | <b>jns (Highli</b><br>amoaions<br>ew> | ght Then Us    | e Button ( | DoubleClic | k = Ed    | it] )    | Edit            |
| ampaig<br>efault Ca<br>create n                 | <b>jns (Highli</b><br>ampaions<br>ew> | ght Then Us    | e Button ( | DoubleClic | k = Ed    | it] )    | Edit            |

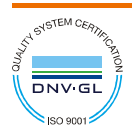

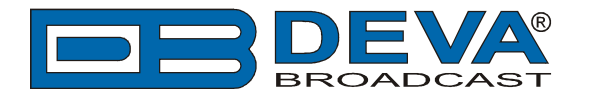

- **Type-** Select the encoder type from the drop-down menu. There are two available options:
  - The first is to choose Inovonics, as the incorporated the Audio processor RDS/RBDS encoder covers the same set of commands relevant to Specifying PS, Dynamic PS (DPS) and RadioText.
  - The second option is to choose "User Defined".
- **IP Address** and **Port-** Specify the destination IP address and Port Number for the RDS/RBDS encoder.
- **Protocol-** Select *TCP* (Transmission Control Protocol) and *UDP* (Universal Datagram Protocol) will send ASCII formatting. If you have chosen Inovonics as an encoder type, you will be limited to TCP output only.
- **PS-** The **PS** setting defaults to *Static* mode. Use the drop-down menu to access the advanced option that will allow sending *Dynamic* PS instead of Static.
  - The default Static mode indicates that text events will be sent to the RDS/RBDS encoder in 8- character (PS=segments), in Block mode;
  - When *Dynamic* PS instead of static (prefixed as DPS=) is sent to the Audio Processor, the RDS/RBDS encoder will parse the output text internally and additional parameters should be configured on the encoder.

**Note:** The Dynamic PS output is limited to 64 characters at a time. Campaigns outnumbering the character limit will be truncated.

- Default PS Msg- Enter a default PS message (up to 8 characters long);
- Refresh Rate- Select the default refresh rate (in seconds) from the drop down menu;
- Radio Text (64)- In order to send the identical campaigns as *radiotext* (i.e. TEXT= ) to the RDS/RBDS encoder, the Radio Text (64) should be selected;
  - Radio Text (64) will send the identical campaigns as radiotext (i.e. TEXT=) to the RDS/RBDS encoder. Radiotext, as the Dynamic PS also has 64-character limit and campaigns over this character limit will be truncated. It may be sent concurrently with either Static OR Dynamic PS.
- Radio Freq- Specify the radio frequency of the station being configured;
- **Slogan-** Enter the station slogan. The field next to the slogan displays the total time needed for displaying of the slogan, depending on the Refresh Rate previously selected.

# Options

**Ignore 'NONT' Type:** Selecting this option will prevent NONT (Do Not Play on Internet) events from being encoded.

**Publish Spot Titles:** Selecting this option will allow spot titles to be encoded from the Audio Processor.

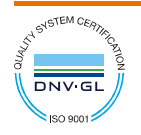

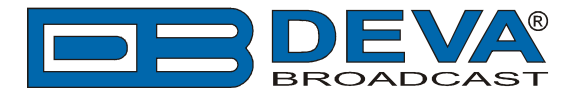

## Set up the Default Campaign

Double-click the "Default Campaigns" line in the Campaigns screen. Replace the "No Value" text with your custom text fields along with Title and Artist wildcards (in the drop down menus). This information will be sent (from top to bottom) to the RDS/RBDS encoder while defining music cuts are playing.

Leaving the 'NoValue' text in a field will omit that field from being sent to the RDS/RBDS encoder. Once you have specified your Default Campaign settings, click "Save" to return to the Campaign configuration.

| M32<br>Edit Default Campaigns<br>Music Campaign<br>Text Part #1 Now Playing<br>Title or Artis Title •<br>Text Part #2 by<br>Title or Artis Artist •<br>Text Part #3 on Rock 104<br>Spot Campaign<br>Text Part #1 Tell<br>Spot Name Appears Here<br>Text Part #2 Rock 104 sent you<br>Note: Use Special Text "NoValue" to skip over any field.                                                                            |                    |                                          |             |   |
|----------------------------------------------------------------------------------------------------|--------------------|------------------------------------------|-------------|---|
| dit Default Campaigns   Music Campaign   Text Part #1 Now Playing   Title or Artis Title ▼   Text Part #2 by   Title or Artis Artist ▼   Text Part #3 on Rock 104   Spot Campaign Text Part #1 Tell Spot Name Appears Here Text Part #2 Rock 104 sent you Note: Use Special Text "NoValue" to skip over any field. Cancel Save                                                                                           | M32                |                                          |             |   |
| Music Campaign         Text Part #1 Now Playing         Title or Artis Title ▼         Text Part #2 by         Title or Artis Artist ▼         Text Part #3 on Rock 104         Spot Campaign         Text Part #1 Tell         Spot Name Appears Here         Text Part #2 Rock 104 sent you         Note: Use Special Text "NoValue" to skip over any field.         Cancel Save                                       | Edit Default Campa | igns                                     |             | 1 |
| Text Part #1 Now Playing         Title or Artis         Title or Artis         Text Part #2         by         Title or Artis         Artist         Text Part #3         on Rock 104         Spot Campaign         Text Part #1         Tell         Spot Name Appears Here         Text Part #2         Rock 104 sent you         Note: Use Special Text "NoValue" to skip over any field.         Dancel         Save | -Music Campaign    |                                          |             |   |
| Title or Artis   Title or Artis   Text Part #2   by   Title or Artis   Artist   Text Part #3   on Rock 104    Spot Campaign  Text Part #1 Tell  Spot Name Appears Here  Text Part #2 Rock 104 sent you  Note: Use Special Text "NoValue" to skip over any field.  Note: Use Special Text "NoValue" to skip over any field.  Cancel Save                                                                                  | Text Part #1 No    | w Playing                                |             |   |
| Text Part #2 by<br>Title or Artis Artist<br>Text Part #3 on Rock 104<br>Spot Campaign<br>Text Part #1 Tell<br>Spot Name Appears Here<br>Text Part #2 Rock 104 sent you<br>Note: Use Special Text "NoValue" to skip over any field.<br>Cancel Save                                                                                                    | Title or Artis Tit | le 🔻                                     |             |   |
| Title or Artis   Artist   Text Part #3   on Rock 104   Spot Campaign Text Part #1 Tell Spot Name Appears Here Text Part #2 Rock 104 sent you Note: Use Special Text "NoValue" to skip over any field. Cancel Save                                                                                                    | Text Part #2 by    |                                          |             |   |
| Text Part #3 on Rock 104  Spot Campaign Text Part #1 Tell Spot Name Appears Here Text Part #2 Rock 104 sent you  Note: Use Special Text "NoValue" to skip over any field. Cancel Save                                                                                                    | Title or Artis Ar  | tist 🔻                                   |             |   |
| Spot Campaign         Text Part #1         Tell         Spot Name Appears Here         Text Part #2         Rock 104 sent you         Note: Use Special Text "NoValue" to skip over any field.         Cancel         Save                                                                                                    | Text Part #3 on    | Rock 104                                 |             |   |
| Spot Campaign         Text Part #1 Tell         Spot Name Appears Here         Text Part #2 Rock 104 sent you         Note: Use Special Text "NoValue" to skip over any field.         Cancel       Save                                                                                                    | ,                  |                                          |             |   |
| Text Part #1       Tell         Spot Name Appears Here         Text Part #2       Rock 104 sent you         Note: Use Special Text "NoValue" to skip over any field.       Cancel         Save                                                                                                    | -Spot Campaign-    |                                          |             |   |
| Spot Name Appears Here         Text Part #2 Rock 104 sent you         Note: Use Special Text "NoValue" to skip over any field.         Cancel                                                                                                    | Text Part #1 Te    | II                                       |             |   |
| Text Part #2       Rock 104 sent you         Note: Use Special Text "NoValue" to skip over any field.       Cancel                                                                                                    | Sp                 | ot Name Appears Here                     |             |   |
| Note: Use Special Text "NoValue" to skip over any field.                                                                                                    | Text Part #2 Ro    | ck 104 sent you                          |             |   |
|                                                                                                    | Note: Use Specie   | l Text "NoValue" to skip over any field. | Cancel Save |   |
|                                                                                                    |                    |                                          |             |   |
|                                                                                                    |                    |                                          |             |   |
|                                                                                                    |                    |                                          |             |   |
|                                                                                                    |                    |                                          |             |   |

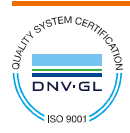